How to open password protected pdf file without password in android

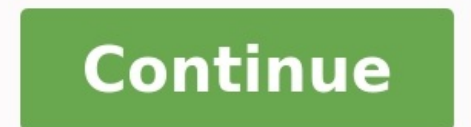

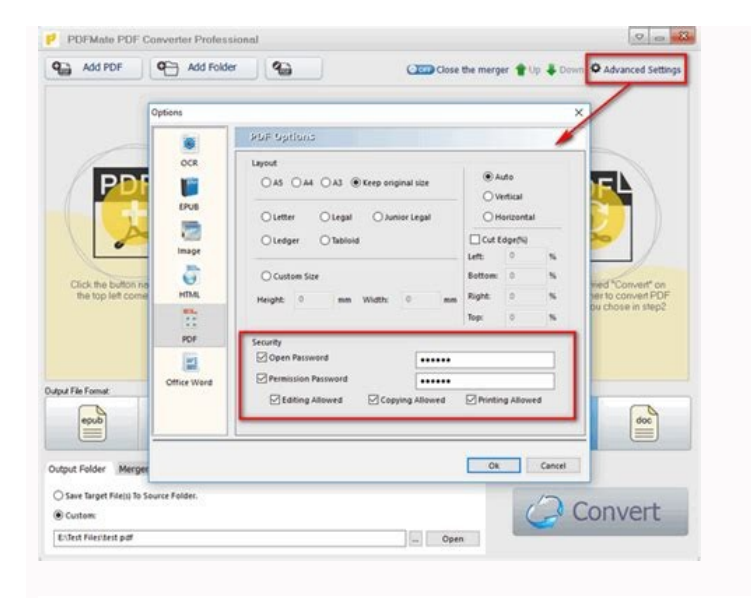

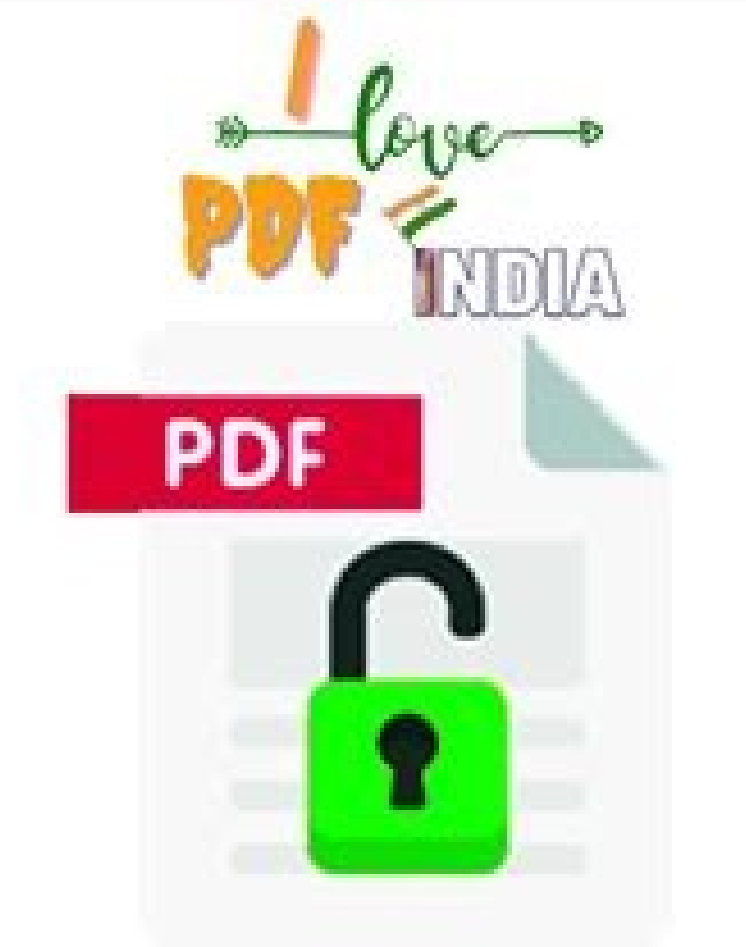

## **How to Open PDF File Without Password**

| What PDP documen                              | its do you want to | encrypt.              |                    |   |               |
|-----------------------------------------------|--------------------|-----------------------|--------------------|---|---------------|
| and much of                                   | ∇ Password         | Size                  | Modfled            | F |               |
| unnone_Ulivi.go<br>ebbe_trom_Dream_Wedding ** |                    | 19,119 KB             | 2012/9/10 9:58:15  | E | Add           |
|                                               |                    |                       |                    |   |               |
|                                               | -                  |                       |                    |   | Add Dir       |
|                                               | A-PDF Pas          | sword Security        |                    |   | -             |
|                                               |                    |                       |                    |   | Try passwords |
|                                               |                    | 2 of 2 files try pass | word successfully! |   | 1             |
|                                               |                    |                       |                    |   |               |
|                                               |                    |                       | OK                 |   | Kennove       |
|                                               |                    |                       |                    |   |               |
|                                               |                    |                       |                    |   | Clear         |
|                                               | 100                |                       | 2                  |   |               |

| sword |   |
|-------|---|
|       | ä |

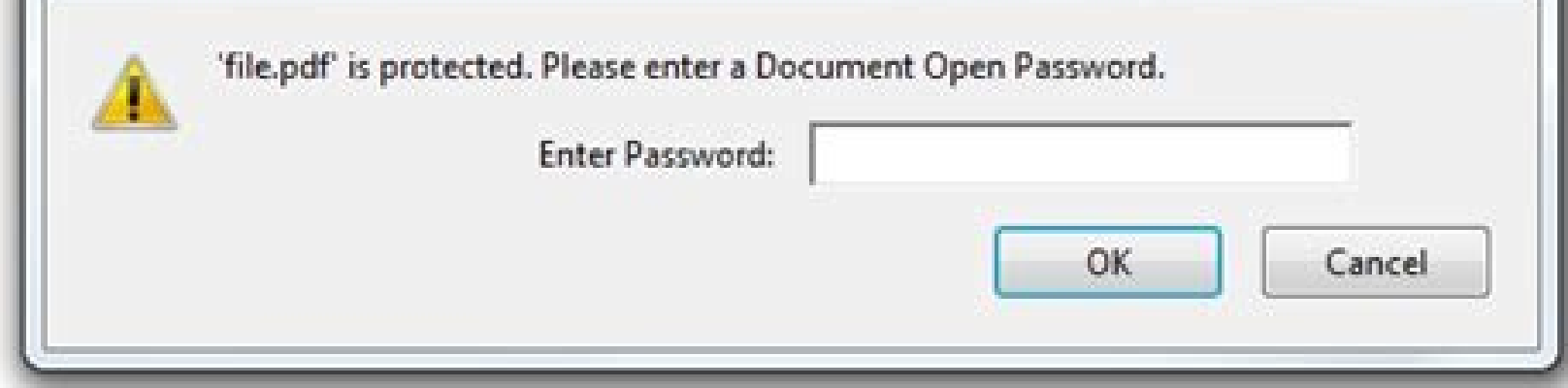

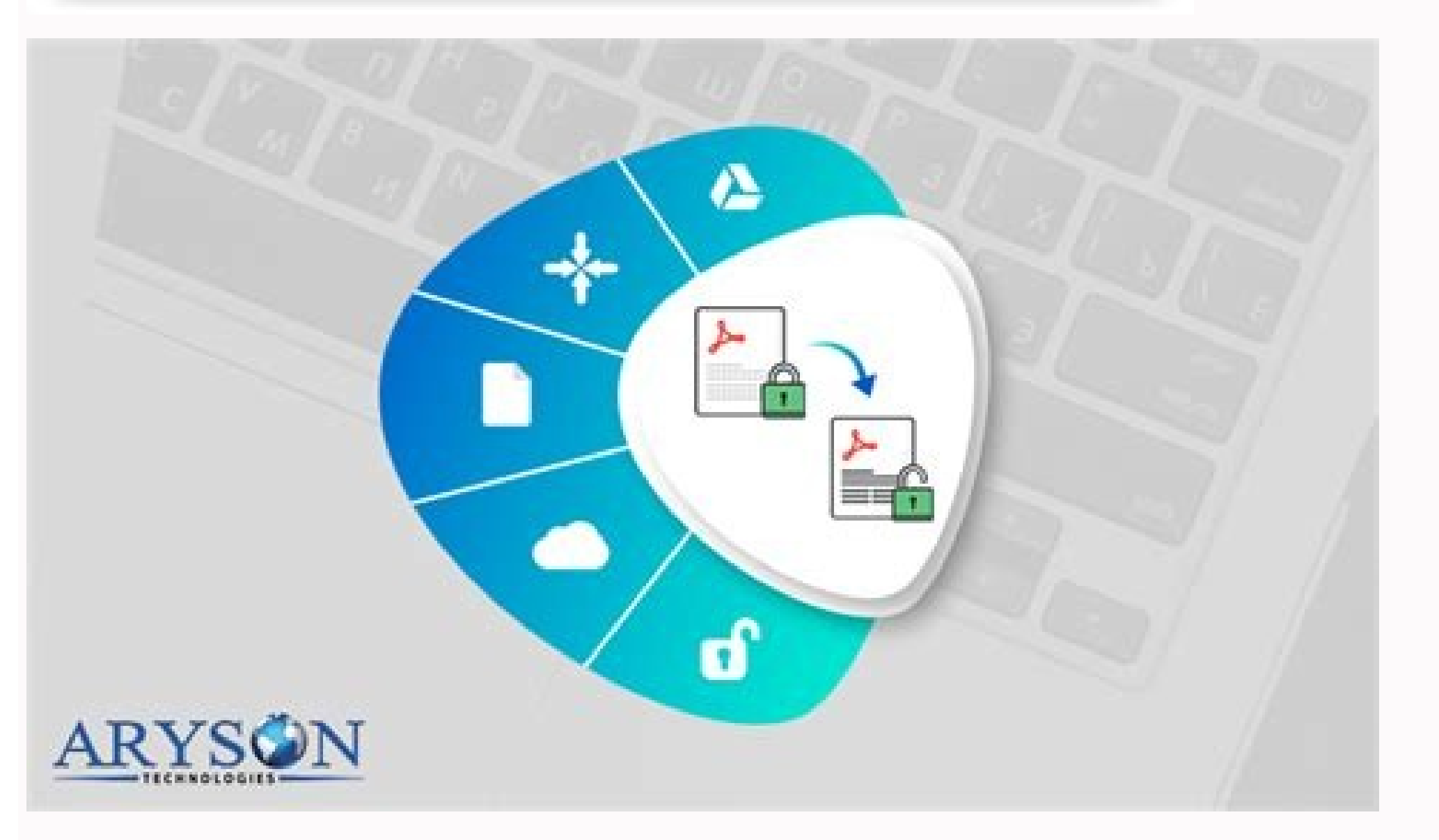

How to open password protected rar file without password in android. How to open password protected zip file without password in android. How to open password protected pdf file without password in android.

PDF files are usually password protected for security reasons. If your PDFs are password protected, you can prevent them from being opened, edited, and printed without proper permission. However, if you no longer need passwords, you can remove password protected for security reasons. Wondershare PDFelement - PDF Editor. If you don't know the password, you can use a professional PDF password remover. Please note that deleting a public password without proper authorization is illegal. In this article, we will look at six effective solutions to remove password protection from PDF files. Out of these methods, the most recommended tool for this purpose is Wondershare PDF Editor as it can help you get the job done quickly and easily. Part 1: Removing Protection from PDF Files. It is compatible with Windows, Mac, iOSi<sup>1</sup>/4 and Android. It provides a password from the PDF by following these steps. PDFelement can remove the passwords from PDF files. Step 1: Upload a password-protected PDF file. Launch the PDF file into the application window to open it. Or click "+" to select the PDF file is protected with an open password, you must enter the open password before opening the file. Step 2. Start removing the password protection. You can then go to "Security" > "Set Password" and uncheck "Open Password" to remove the password from the PDF file. If the PDF file is protected by a permission password that prevents printing, copying, and editing, click the "Enable Editing" button in the notification.for permission to edit. Then enter your password in the pop-up window and click OK. Step 3: Remove password protection Now go to the "Protection" tab and click the "Set password" button. You can uncheck "Open Password" and "Password" and "Password" and "Password" and click the "Set password" and click the "Set password" and click the "Set password" and click the "Set password" button. You can uncheck "Open Password" and click the "Set password" and click the "Set password" and click the set password" and click the "Set password" and click the "Set password" and click the "Set password" and click the "Set password" and click the "Set password" and click the "Set password" and click the "Set password" and click the "Set images, comments, pages, forms, and more. PDF element is a complete PDF solution to edit, protect, sign, and organize PDF- files. Download and try by clicking on the button below. Part 2. How to remove password from PDF file without password In rare cases, you need to remove password from PDF files because you don't have a password. You can do it with Wondershare PDF Password Remover. This is one of the best ways to remove passwords from PDF without a password remover software download. Step 1: Import Password Protected PDF Files You can import up to 200 PDF files at once! To import PDF files, click the icon in the center of the interface. If you want to batch upload files, you can click the folder icon to import all the files in the folder. You can also import and drop. Step 2: Remove PDF password. There are two things to keep in mind: if there is no lock icon in the PDF Elements panel, it means that the PDF file is only protected from editing, copying, and printing. Click the Start button to remove these restrictions. On the other hand, if a lock icon appears, it means that the PDF file has an opening password that prevents the file from being opened. You must first enter a password to unlock the PDF file before clicking the Start button. This password remover is very simple, but it can really save your life when you need to open a secure PDF file. Password. Download and try it! Part 3: Remove PDF password remover installed, Google Chrome is a great alternative to remove password protection from a PDF file. However, this trick won't work if you don't know the password and the file is protected from being opened or printed. If you don't know the password PDF file in Google Chrome Make sure you have the latest version of Google Chrome installed. Then open the password-protected PDF file in a Chrome tab. Step 2. Remove password from PDF. Use the "Print" option in Chrome to print a password-protected PDF file to PDF file to PDF file to PDF file without password from PDF. Use the "Print" option in Chrome to print a password-protected PDF file to PDF file without software. Step 3: Save the PDF file without password. You can save the PDF file without password protection by using the save button, then you can find this newly saved PDF file on your local drive. Part 4: Remove password protection from Adobe PDF. There are two required steps. Adobe Acrobat also requires you to enter the correct password before deleting. Step 1: Open the PDF in Adobe. Install Adobe Acrobat Pro and open a password-protected PDF file in the program. Go to "File" > "Properties" or click "Permission Details" in the left pane. Step 2: Remove the password from the PDF On the Security tab, select "No Security" from the Security Method drop-down menu and remove the password. You can then save the PDF file without password protection. Part 5. How to remove password from PDF online with HiPDF HiPDF is an online tool that can also help you remove the protection of PDF files online. Let's check it easilyas follows: Step 1. Upload PDF to HiPDF Go to HiPDF - Online PDF Password Remover and upload the password protected PDF file. Step 2: Enter Password for the PDF document on the page, then click the Unlock button. It then removes the password from the file. Step 3: Download the PDF Finally, you can click the Download button to download and save the new password-free PDF to your local drive, or you can share the PDF directly. 2. Remove password protection from PDF files. Here is a step-by-step guide. Step 1: Upload the PDF file to Google Drive Upload the password-protected PDF file to your Google Drive account. Step 2. Remove the password from the PDF document. Right-click on the PDF file and select "Open in" > "Google Docs". Step 3 Re-save the PDF document After opening the file in Google Docs, you can click "File" > "Download" > "PDF Document (.PDF)" to re-save it to your computer. Then the PDF file you just saved is not password protected. However, when Google Docs opens a PDF file, the layout of the file may change, so the best tool to remove password protection 1. What is PDF password protection? PDF password protection is a way to protect a PDF file from being opened, viewed, printed, or edited by adding a password to the file. You can password protect the PDF file using PDF software such as Wondershare PDFelement - PDF Editor. After password protection is added to a PDF file, people cannot edit, print, or open the PDF without a password. Password protection is recommended to protect files. 2. How to password protect a PDF file? PDF software like Wondershare PDF Editor allows you to easily add a password to protection e.gPDF file before editing, only print or prevent unauthorized access to the file. Learn more about password protecting PDF files. 3. How to remove password protection from PDF? If you don't know the password, you can't open the encrypted PDF file and thus you can't remove the unknown password from PDF files, you can't remove the unknown password from PDF files, you can't remove the unknown password from PDF files. tools that claim to remove security from PDF files without password. However, there is no guarantee that these programs will work. 4. How to remove PDF password on Mac? You can use Preview on Mac to remove PDF files without password from PDF files without password. Now click "File" > "Save As" to save the document as PDF without password. Learn more about how to remove a password from a PDF file on Mac. 5. How to remove password from PDF file susing other useful tools like PDF element, PDF Password Remover. Google Chrome. Google Drive and online services like HiPDF. Among them, Wondershare PDF Editor is undoubtedly the best. Start a free trial before you buy and you'll love it! Download for free or buy PDF Element now! Buy PDF Element now! You can often use the Print to PDF feature to create a password-free copy of a PDF file. Press Ctrl+P or click the "Print" button, then make sure that "Print to PDF", "Save to PDF" or something similar is selected as the printing device. You can also use Adobe Acrobat Pro to remove PDF files are encrypted with a password that you must enter every time you want to view the document. When you save the PDF file, you can remove the password to avoid any inconveniencesafe place. Here we'll look at two ways: a handy trick that works on all operating systems with apps already installed, and the official method that requires Adobe Acrobat. Both methods require that you know the password for the encrypted PDF file. Unfortunately, there is no easy way to remove the password if you don't know it. Handy Trick: Print to PDF RELATED: Print to PDF on Any Computer, Smartphone or Tablet It might sound a little silly, but you can easily and conveniently remove the password from a PDF file by opening it and printing it out in a new PDF File. . Your system creates a duplicate of the PDF file and this duplicate has no password. This trick only works if the PDF file has no printing restrictions. However, many PDF files are simply password protected for encryption and can be printed as normal after entering the password. This can be done in several ways. If you're using Chrome on Windows, macOS, Linux, or Chrome OS, you can do it right in your browser. First, open the PDF document and enter the required password. When viewing a password-protected document, click the Edit button and you will be prompted for a name and location for the new PDF file. Your new PDF file contains the same content as the original PDF file, but is not password protected. This method works in Chrome on any operating system, but you can do this in Microsoft Edge or any other Windows PDF viewer. For example, open a secure PDF document in Microsoft Edge and enter a password to view it. Then click the "Print" button on the PDF" and click on "Print". you will do ityou are prompted to choose a name and location for the new PDF file. This trick can be done in any PDF viewer in Windows 10. Just select the "Microsoft Print to PDF" printer. Older versions of Windows require a third-party PDF printer to be installed to do this trick (or just use Chrome). This method also works on other operating systems. For example, on a Mac, you can do this using Preview or any other PDF viewer and the built-in PDF printing feature. First, open the protected document in preview and enter the required password. Click File > Print to open the print dialog box. Click the "PDF" menu button at the bottom of the print dialog box. Click the "PDF" menu button at the bottom of the print dialog box. Click the "PDF" menu button at th original, but will not contain the password. Note. Due to the printing process, the resulting PDF file will not have selectable text. if you want to copy text from a pdf file, you need to reopen the original password-protected PDF file. Official Method: Use Adobe Acrobat Pro You can also do it the official way using the paid Adobe Acrobat Pro application. This program is different from the free Adobe Acrobat Pro You can also do it the official way using the paid Adobe Acrobat Pro You can also do it the official way using the paid Adobe Acrobat Pro application. This program is different from the free Adobe Acrobat Pro You can also do it the official way using the paid Adobe Acrobat Pro Adobe Acrobat Pro You can also do it the official way using the paid Adobe Acrobat Pro You can also do it the official way using the paid Ad and cannot be printed in other applications using the above trick. Open the PDF file in Adobe Acrobat Pro and enter the password to view it. Click the lock icon on the left side of the window, then click "Permission Information." Alternatively, click File > Properties and the Security tab. Click the "Security method" box, select "No Security" and click "OK" to remove the password. Click File > Save to save your changes. Alternatively, you can simply close the Adobe Acrobat Pro DC i windowyou will be prompted to save your changes. Once you do this, the password will be removed from the original PDF. file.